# **Autobooks Self-Service Enrollment**

Accept a Payment

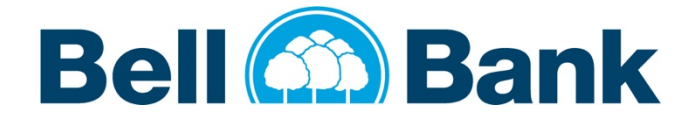

# 🗙 autobooks

Autobooks offers simple, self-service enrollment online. To get started, the **System Manager** should simply login to bell.bank and navigate to **Marketplace**, and Autobooks options will be displayed. **System Managers** can self-enroll in Autobooks 24 hours a day, 365 days a year.

#### Step-by-step enrollment process:

#### Step 1:

Click on **Marketplace** within online banking, or on one of the **Accept Payments** buttons on the right. The Terms and Conditions will display and allow the **System Manager** to select which Bell Bank checking account the funds should be deposited into.

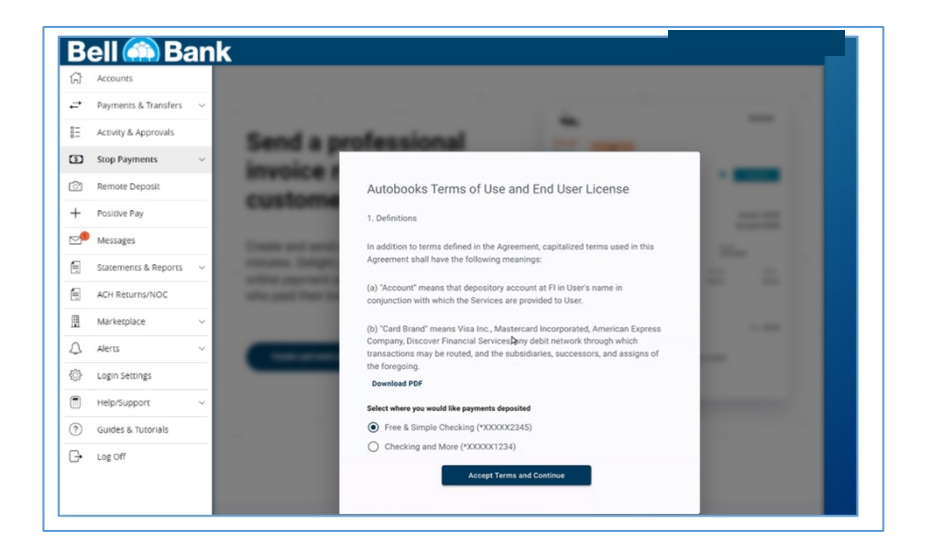

#### Step 2:

You will then be able to navigate to Autobooks to determine if it is the right solution for you. After you decide to use Autobooks, click the **Activate Payments** link on the bottom of the screen.

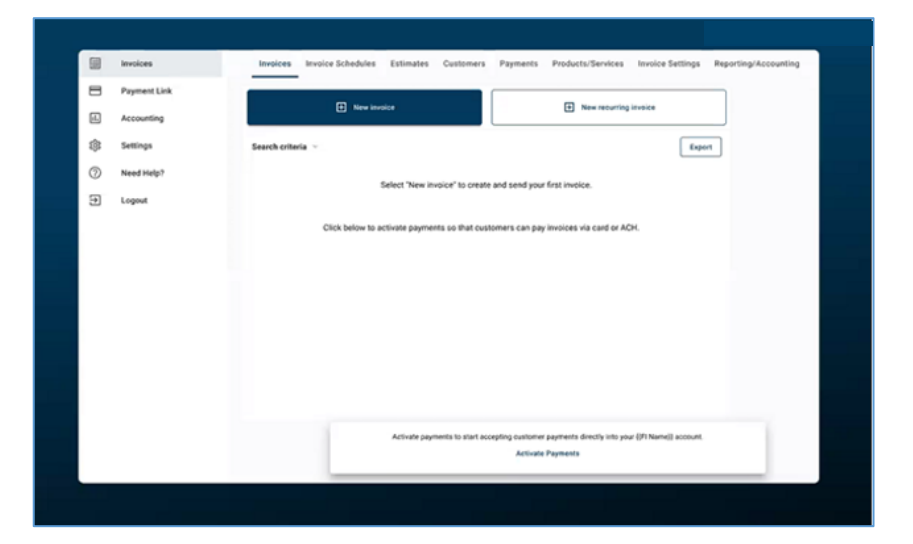

# **Autobooks Self-Service Enrollment**

Send an Invoice

📃 Accept a Payment

## Step 3:

Review the information on this page and click **Get Started**.

## Step 4:

Fill out the requested information. This will kick off the Autobooks merchant application process. After the Autobooks review has been completed, you will be able to accept payment with full invoicing and payment form functionality.

| Activate paymen                                                                                                    | ts on your account!                                                                                                    |                                               |   |
|----------------------------------------------------------------------------------------------------|----------------------------------------------------------------------------------------------------|-----------------------------------------------|---|
|                                                                                                    | S<br>PAY NOW<br>VISA                                                                                                    |                                               |   |
| Verify your business info<br>and ACH payments into<br>only primary business o                                                               | ormation in minutes and apply to a<br>your Default/Q2 Non-MP Test acc<br>wner information.                                                                                                    | start accepting card<br>count. Please provide |   |
| Do you process over \$35<br>for discounted rates.                                                                                           | i,000 a month? Reach out to <u>succ</u>                                                                                                    | ess@autobooks.co                              |   |
| Processing rates<br>Tap to Pay on iPhone                                                                                                    |                                                                                                    | 2.75%                                         |   |
| Online credit card payme                                                                                                    | ents                                                                                                    | 3.49%                                         |   |
| Online ACH payments                                                                                                    |                                                                                                    | 1%                                            |   |
| If you have questions, er                                                                                                    | nail <u>support@autobooks.co</u> or ca                                                                                                    | all us toll-free at (866)                     |   |
|                                                                                                    |                                                                                                    |                                               | - |
|                                                                                                    | Get Started                                                                                                    |                                               |   |
| What's the larges                                                                                                    | Get Started                                                                                                    | ×<br>e?                                       |   |
| What's the larges<br>Larges Paymes *<br>\$3<br>This a just an estimate. Payme<br>to researce.                                               | Get Started                                                                                                    | e?<br>                                        |   |
| What's the larges<br>Logis Pyrase ·<br>D<br>This is just a vestmain. Payme<br>to reserve Roome.<br>Ask me later                             | Get Started                                                                                                    | e?                                            |   |
| Under the larges                                                                                                    | Get Started It payment you expect to receiv the scald be how intercing, detation, or however effer yo Gove What's your estimated ann                                                                                                    | e?<br>erena<br>unal revenue?                  |   |
| What's the larges<br>                                                                                                    | Get Started at payment you expect to receiv rescald be from invacing, document, or however elaryco Gave What's your estimated annu Annutrems empire*                                                                                                    | e?<br>erented                                 |   |
| What's the larges<br>Larger Paymer<br>50<br>This just an estimate. Payme<br>to receive income.                                              | Get Started  It payment you expect to receiv  It payment you expect to receiv  It could be from investing, denances, or housever elier you  Sove What's your estimated annu  Amultremse emport*  So                                                                                                    | e?<br>ual revenue?                            |   |
| What's the larges<br>Loger Pyrmer -<br>50<br>The is just avestmain. Pyrmer<br>to receive Roome.<br>Aak me later                             | Get Started at payment you expect to receiv at payment you expect to receiv at call be from invacing detailed, or however else you at a call be from invacing detailed, or however else you at a call be from invacing detaile | e?<br>uerea<br>ual revenue?                   |   |
| What's the larges Larges Payment* 30 This lipst an estimate. Payment to redenive Reserve. Ask me later What's your busis                    | Get Started  It payment you expect to receiv  It payment you expect to receiv  Research on inserting, descend, or however eller you  Research on the start remains empirit *  So  Ask me later  ness structure and title?                                                                                                    | e?<br>ual revenue?                            |   |
| What's the larges Unger Payment                                                                                                    | Get Started  It payment you expect to receiv  It payment you expect to receiv  It could be from instring, devated, or however site payment  What's your estimated annu  Annuirement amount  Annuirement amount | e?<br>ual revenue?                            |   |
| What's the larges Lages Payment* 30 This is just an estimate. Payment to reserve become. Ask me later What's your busic Structure * Title * | Get Started  It payment you expect to receiv  It payment you expect to receiv  Ret sead to how inserting, detation, or however eller you  Ret sead to how inserting, detation, or however eller you  Ret sead to how inserting, detation, or however eller you  As a me later  ness structure and title?                                                                                                    | e?                                            |   |
| What's the larges Unger Payment S S S S S S S S S S S S S S S S S S S                                                                       | Get Started at payment you expect to receiv at payment you expect to receiv at could be from invacing, document, or however eller po asses What's your estimated annu annual remease amout * ask me later ness structure and title?                                                                                                    | e?<br>ual revenue?                            |   |

Once enrollment is complete, the **System Managers** can upgrade their Autobooks experience with additional features. To add **Accounting, Reporting and other features,** you can purchase the subscription from Marketplace within online banking for \$9.99 a month.

## **Autobooks Self-Service Enrollment**

Send an Invoice

| Bel | ll 🎰 Bank                 |                                                                                                    |                                   |                         |        |  |  |
|-----|---------------------------|----------------------------------------------------------------------------------------------------|-----------------------------------|-------------------------|--------|--|--|
|     | Dashboard                 | Customer payments Vendor payments                                                                        |                                   |                         |        |  |  |
|     | Invoicing<br>Payment Form | Incoming payments Coming due 2                                                                           | Past due                          | Customer payment totals |        |  |  |
| ٩   | Vendors                   | \$0.00 \$10.00                                                                                           | \$5.00                            | Month-to-date           | \$0.00 |  |  |
| 18. | Accounting                | Daymont Form                                                                                             | Learn more about Payment Form     | Year-to-date            | \$4.10 |  |  |
| =   | Reports                   |                                                                                                    | Total cash                        |                         |        |  |  |
| ŝ   | Settings                  | Send this link to customers to allow them to pay online:                                                 | Business Checking (47718)         | \$15.79                 |        |  |  |
| 0   | Need Help?                | https://app.autobooks.co/pay/ Copy                                                                       | Premier Business Checking (*7734) | \$12.48                 |        |  |  |
| •   | Logout                    | Summary of last month's invoicing activity                                                               | Regular Savings-Business (*0639)  | \$16.12                 |        |  |  |
|     |                           | You have sent \$2.03 in invoices.<br>When you send an invoice, it will be paid within 0 days on average. |                                   |                         |        |  |  |

If you have any questions, contact our digital services team at <u>866-221-1136</u> and choose option 2 (technical support) to learn more.

Thank you for being our customer. We're excited to continue to enhance your mobile and online banking experience with Bell!